EmblemHealth

A

### Secure Messaging – Respond to Message

Quick Reference Guide (QRG)

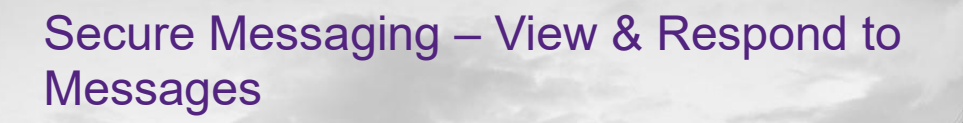

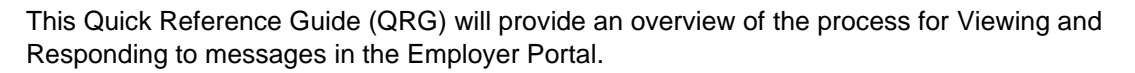

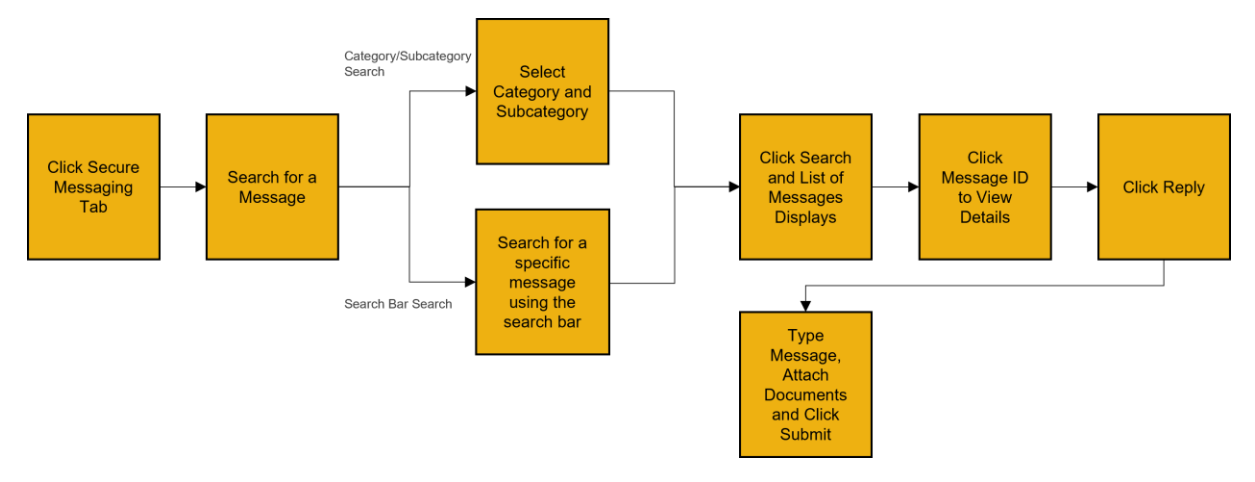

Let us look at the steps in detail for Viewing and Responding to messages.

Purpose: To View and Respond to Messages.

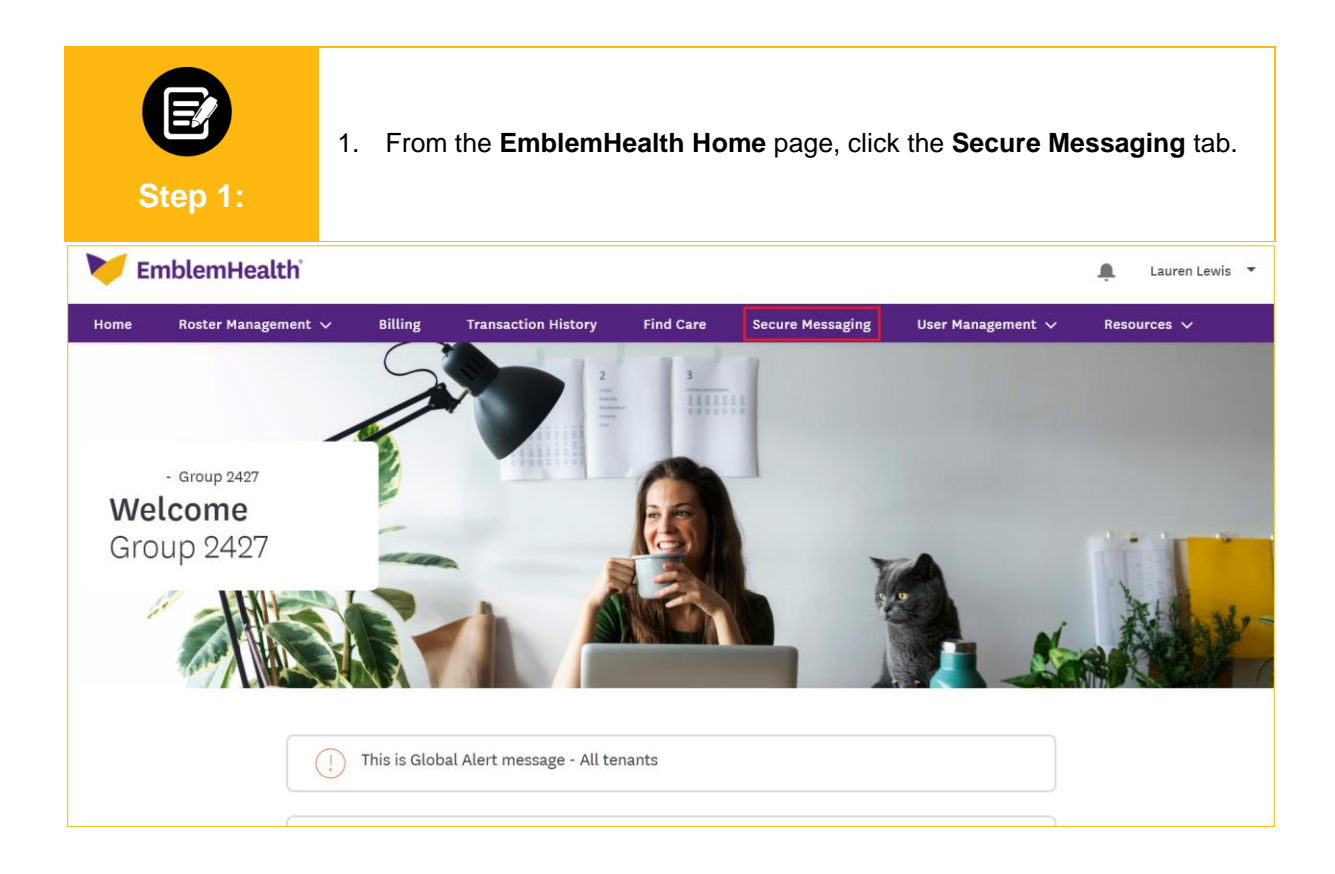

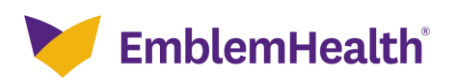

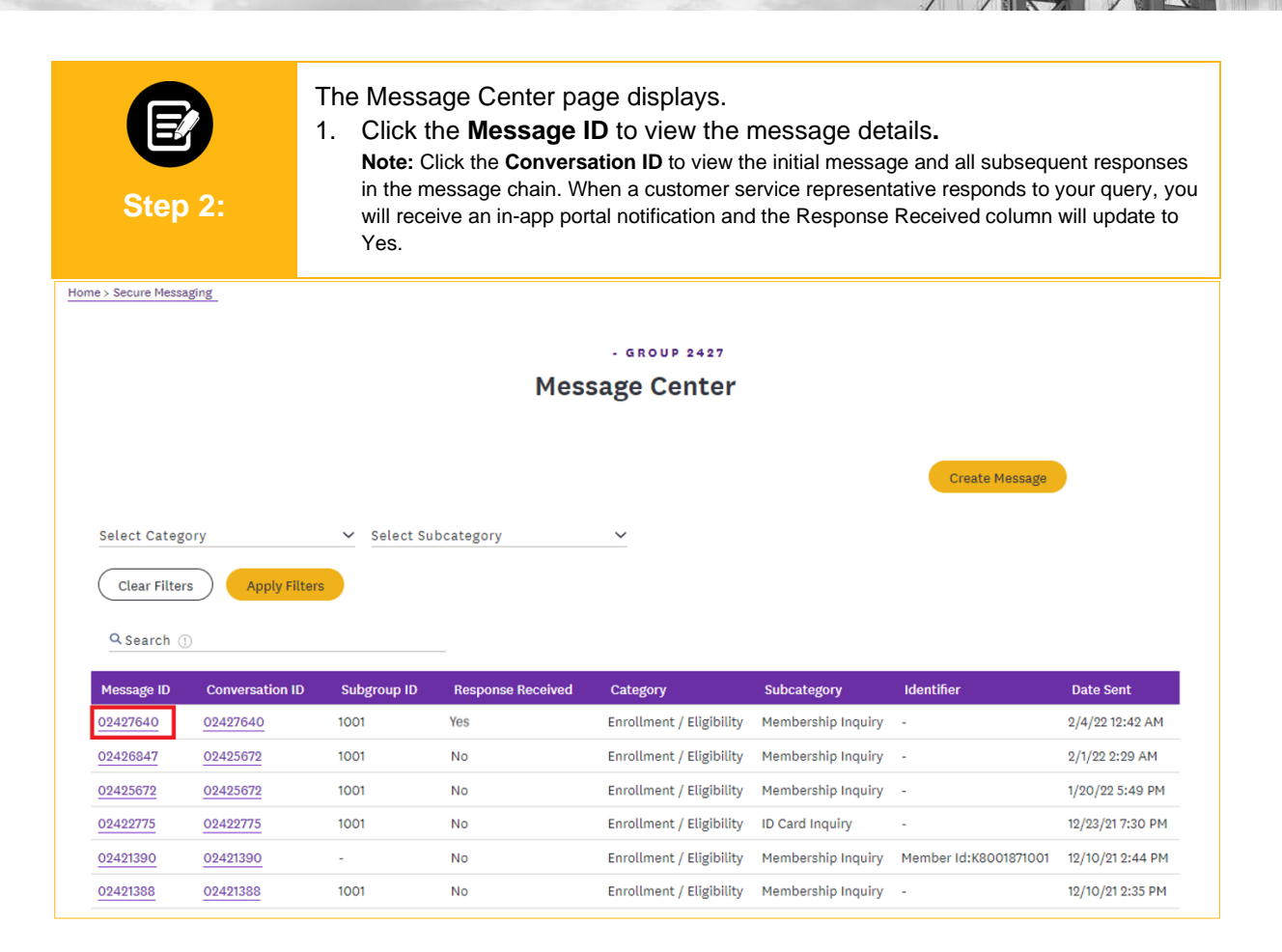

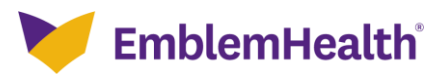

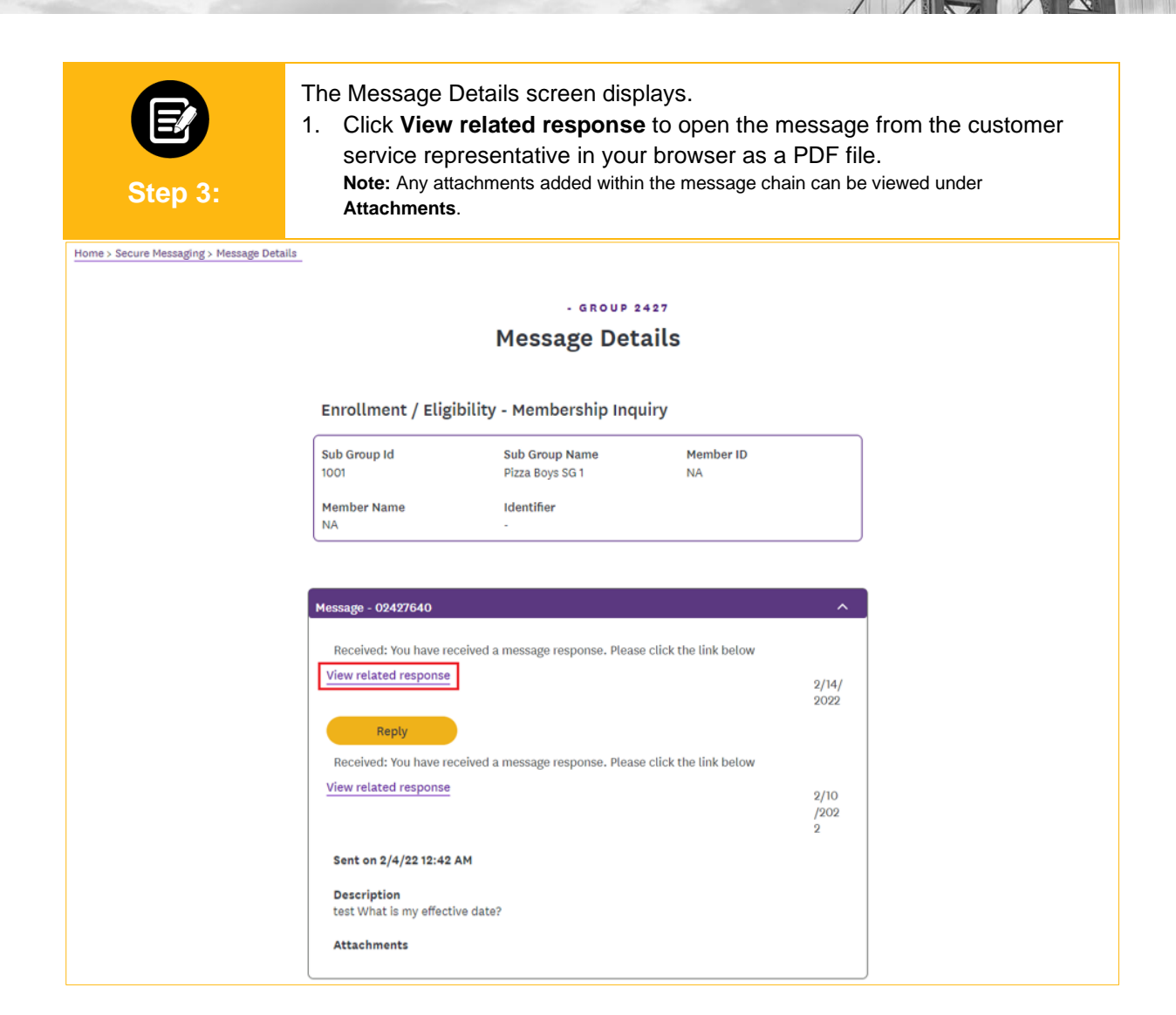

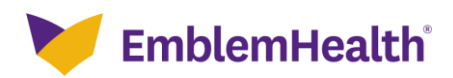

| Step 4:                           | Return to the Mes<br>1. Click <b>Reply</b> to | sage Details pa<br>prespond to the             | age.<br>e message.   |       |  |
|-----------------------------------|-----------------------------------------------|------------------------------------------------|----------------------|-------|--|
| Home > Secure Messaging > Message | Details                                       |                                                |                      |       |  |
|                                   |                                               | - GROUP 2                                      | 427<br>Dile          |       |  |
|                                   |                                               | Message Deta                                   | ans                  |       |  |
|                                   | Enrollment / Eligibility - Membership Inquiry |                                                |                      |       |  |
|                                   | Sub Group Id                                  | Sub Group Name                                 | Member ID            |       |  |
|                                   | Member Name<br>NA                             | Identifier                                     |                      |       |  |
|                                   |                                               |                                                |                      |       |  |
|                                   | Message - 02427640                            |                                                |                      | ^     |  |
|                                   | Received: You have received                   | red a message response. Please                 | click the link below |       |  |
|                                   | View related response                         |                                                |                      | 2/14/ |  |
|                                   | Reply                                         |                                                |                      | 2022  |  |
|                                   | Received: You have received                   | ed a message response. Please                  | click the link below |       |  |
|                                   | View related response                         |                                                |                      | 2/10  |  |
|                                   |                                               |                                                |                      | 2     |  |
|                                   | Sent on 2/4/22 12:42 AM                       | Sent on 2/4/22 12:42 AM                        |                      |       |  |
|                                   | Description<br>test What is my effective      | Description<br>test What is my effective date? |                      |       |  |
|                                   | Attachments                                   |                                                |                      |       |  |

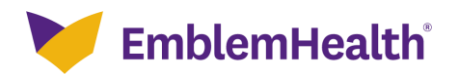

| Step 5:                                                                                                    | <ol> <li>The Message Details screen displays.</li> <li>Enter text in the Message field.<br/>Note: If you are inquiring about multiple members, include the Member ID for each one.</li> <li>(Optional) Click Upload Files to add supporting documents.<br/>Click Submit.</li> </ol> |  |  |  |  |  |
|----------------------------------------------------------------------------------------------------|----------------------------------------------------------------------------------------------------|--|--|--|--|--|
|                                                                                                    | O     Message Details                                                                                                    |  |  |  |  |  |
|                                                                                                    | CREATE MESSAGE                                                                                                    |  |  |  |  |  |
| Message Details                                                                                                    |                                                                                                    |  |  |  |  |  |
|                                                                                                    | Complete the details below and click on Submit to continue.                                                                                                    |  |  |  |  |  |
|                                                                                                    | Category Subcategory<br>Enrollment / Eligibility Membership Inquiry                                                                                                    |  |  |  |  |  |
|                                                                                                    | Subgroup ID<br>1001 - Pizza Boys SG 1                                                                                                    |  |  |  |  |  |
|                                                                                                    | Message* ①<br>Follow up - when is my effective date and where can I find it?                                                                                                    |  |  |  |  |  |
|                                                                                                    | If you are inquiring about multiple members, please include a Member ID for each member.                                                                                                    |  |  |  |  |  |
|                                                                                                    | Attach Documents           ① Upload Files   Or drop files                                                                                                    |  |  |  |  |  |
| You can upload up to five files that are .doc, .docx, .xls, .xlsx, .ppt, .pptx, .zipx, .zipx, .pdf, .gif, .jpg, .jpeg and .png. Files must be less than 10 MB in size. |                                                                                                    |  |  |  |  |  |
| Submit                                                                                                    |                                                                                                    |  |  |  |  |  |
| Cancel                                                                                                    |                                                                                                    |  |  |  |  |  |

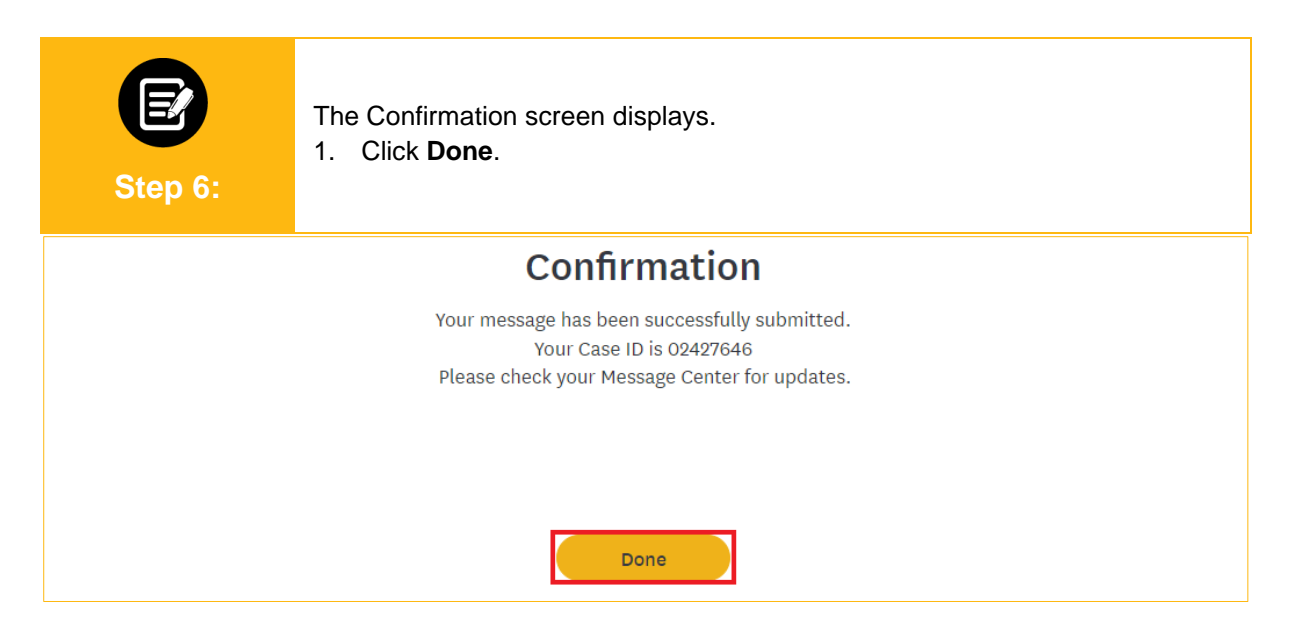

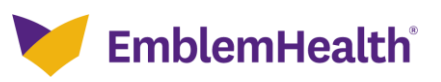

# Thank You